## Administrator Tasks: No Order for Invoice

Tasks can be found in the top right corner of the screen:

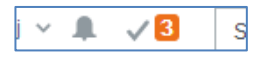

When you click on the Tick, a list of outstanding tasks will be displayed. This example shows the user has three tasks to action.

A *Create Requisition for Invoice* task will be generated if Finance enters an invoice onto U4ERP but they cannot find the associated Purchase order.

Create Requisition for Invoice (5)

Click on the task to see further details

| UNIT4 ERP                                                                                                    |                                                                                                    |  |  |
|----------------------------------------------------------------------------------------------------|----------------------------------------------------------------------------------------------------|--|--|
| Create Requisition for Invoice x                                                                                                    |                                                                                                    |  |  |
|                                                                                                    |                                                                                                    |  |  |
| Sort by V Ascending «                                                                                                    | Purchase invoice approval                                                                                                    |  |  |
| Select all visible items                                                                                                    | Please create a requisition for the attached invoice. Once it has been approved enter the PO number (a 7 digit number beginning with 8) in the workflow log.                                                                                                    |  |  |
| Supplier: Rendsted HR Solutions Ltd.<br>Curr. emount: 306.83<br>Currency: GBP<br>Due dete: 3/20/2021<br>InvoiceNo: 577699<br>TransactionNo: 29061762<br>A              | * Purchase invoice information * Image                                                                                                    |  |  |
|                                                                                                    | Supplier         Randstad HR Solutions Ltd.           InvoiceNo         6776899         OrderNo         0                                                                                                    |  |  |
| Supplier: Barry Bennett Ltd<br>Curr. amount: 805.24<br>Currenoy: GBP                                                                                                   | Invoice date 4/22/2021 Total invoice amount 309.83 Due date 6/20/2021 To be approved 267.94 Transaction number 29081752 VAT amount 81.89 Currency GBP                                                                                                    |  |  |
| Due date: 7/14/2021<br>InvoiceNo: NMH800968<br>TransactionNo: 29082883                                                                                                 | insists Te         March 100 million           & Workflow log (row 1)         Langed ing Liberardy<br>Tages and the time of the time<br>tages and the time of the time<br>tages and the time of the time<br>tages and the time of the time<br>tages and time of the time<br>tages and time of the time of the time<br>tages and time of the time of the time<br>tages and time of the time of the time of the time<br>tages and time of the time of the time o |  |  |
| Supplier: Berry Bennett Ltd<br>Curr. emount: 145,89<br>Currenoy: GBP<br>Due döte: 7/14/2021<br>InvoiceNo: 20062888<br>A                                                | 4/23/2021 8:38 AM Jamie Meguire (JM) - Distributed       Bits     Bits </th                                                                                                    |  |  |
| Suppler: Barry Bennett Ltd<br>Curr.amount 958.77<br>Currenoy: GBP<br>Due date: 7/14/2021<br>Invice-lic: NMH800862<br>TrensocionNo: 26062867                            | [Entre 4 comment)         Numbers (March 1 (March 1                                                                              |  |  |
| Suppler: Berry Seneti Ltd<br>Ourr, emount: 496,78<br>Currency: GBP<br>Due dete: 714/2021<br>InvoleeNo: NMH600983<br>TrensectonNo: 29062889<br>A                        | Order lines                                                                                                    |  |  |
| Total: 5                                                                                                    | Criter Ine Ourrency Inv. aty Inv. att Order att Order att Order ant Qty. received Amt. received Product Product description                                                                                                    |  |  |
| A = Overdue                                                                                                    | Map         Tax         Currency         Curr. emount         Tax emount         Account         Costo         Project           M         %         GBP         257.94         51.59         XXXXX         GBXXXX         GBXXXX         GBXXXXX         GBXXXXXXXXXXXXXXXXXXXXXXXXXXXXXXXXXXXX                                                                                                    |  |  |
| Order Created         Not My Invoice         Advenced mode         Workflow user log         Get template         Create/edit template         Log book         Export |                                                                                                    |  |  |

Summary invoice information will appear in the *Purchase invoice approval* section along with an image of the invoice.

The information further down the screen (order lines and Purchase Invoice Details) is not required to complete the task.

There are 2 options for this task:

**Not My Invoice**: use this button if you believe the invoice does not relate to your department and has been wrongly distributed. This will send the task to Accounts Payable to be re-allocated. If you choose *Not My Invoice*, you will need to enter a reason, please make this as informative as possible.

**Order Created:** Use this button to inform Finance of the *Purchase Order number* for the attached invoice. If no order exists then raise a requisition, in the Requisition Entry screen, in the usual way. When the requisition is approved, and an order number created, return to the task to enter the PO number in the workflow log, and click on *Order Created*.

If the order number is not entered in the workflow log before clicking **Order Created**, a comments box will appear, as below, and the order number can be entered here. You cannot complete the task without entering the Order number. Having entered the order number, click the **Order Created** button.

| Currenoy: GBP                                  | X Forcease monocomornation | 24 mage |  |
|------------------------------------------------|----------------------------|---------|--|
|                                                |                            | ×       |  |
| Create Requisition for Invoice - Order Created |                            |         |  |
| Enter your comment                             | l                          |         |  |
| Order Created                                  |                            |         |  |
| InvoiceNo: NVH800958                           |                            |         |  |

After completing the task, as shown above, you will not need to send any paperwork to Finance. They will be automatically alerted to the order number and can continue to process the invoice.

Remember to goods receive your order.